## To connect your iPhone to the Wi-Fi:

1. From your Apple mobile device, tap the Settings icon

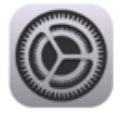

2. from Settings, tap Wi-Fi

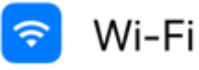

3. Choose **monroeccc** network

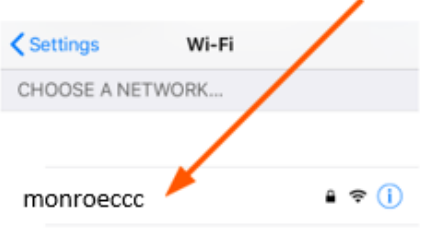

Other...

## 4. Enter your credentials and Tap Join

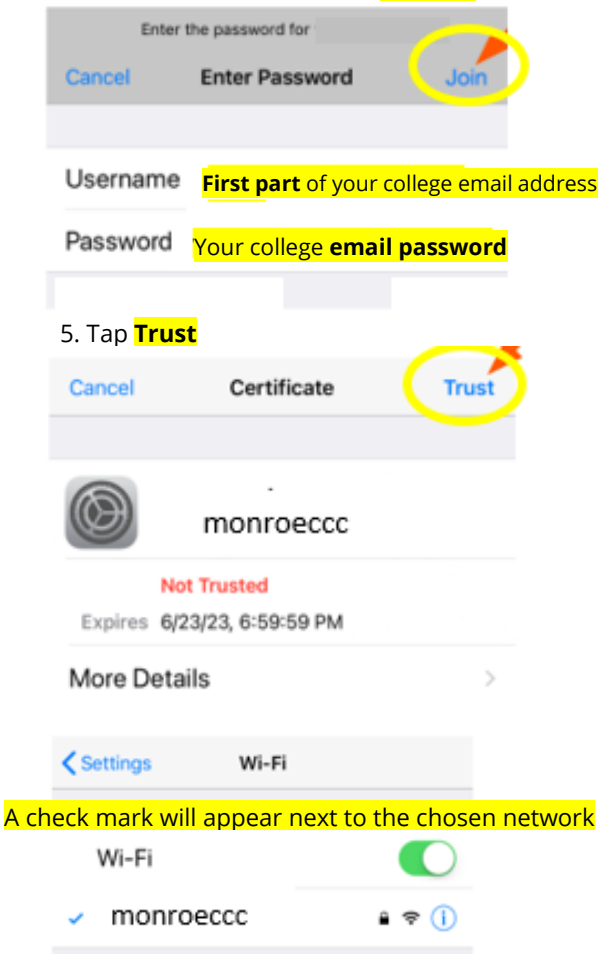

Tip: If you're having intermittent Wi-Fi issues, make your Apple device "forget" monroeccc and then add it again. Tap Settings app
Wi-Fi > monroeccc > Forget This Network. Then follow the steps above to re-add monroeccc network.

**Note:** Whenever you change your PASSWORD, you MUST change it on ALL devices.

FAILURE to do so will result in too many logins attempts and lock you out of your account